上海格西信息科技有限公司

数据采集、监视与分析

版本 0.1

目录

| 1. | 概述  |                   | 3  |
|----|-----|-------------------|----|
| 2. | 创建工 | 页目                | 3  |
|    | 2.1 | 第1步 新建项目          | 3  |
|    | 2.2 | 第2步 添加串口设备        | 4  |
|    | 2.3 | 第3步 添加序列          | 5  |
|    | 2.4 | 第4步 添加变量          | 8  |
|    | 2.5 | 第5步 使用脚本关联序列数据和变量 | 11 |
|    | 2.6 | 第6步 添加界面          | 13 |
| 3. | 运行工 | 页目                | 16 |
|    | 3.1 | 打开并运行项目           | 16 |
|    | 3.2 | 使用序列数据面板监视步骤      | 16 |
|    | 3.3 | 使用变量数据面板采集和监视数据   | 17 |
|    | 3.4 | 使用变量数据面板回放数据      | 19 |
|    | 3.5 | 使用设备数据面板监视数据      | 20 |
|    | 3.6 | 序列数据的导出和导入        | 20 |
|    | 3.7 | 变量数据的导出和导入        | 20 |

### 1. 概述

某热电偶采集模块,采用 Modbus RTU 通信协议,其中读温度命令为 03 命令,地址为 0000,温度 值为 16 位有符号整数。

本项目演示读温度,然后把采集时间和温度数据保存到文本文件型变量"温度数据"中,最后用 曲线图显示温度随时间变化过程。

本例子文件位于: 〈软件安装目录〉\Examples\Solutions\SCADA\SCADA。

文件说明:

- ✓ SCADA.gpj 数据采集与监控演示项目 中文 串口版
- ✓ SCADA. en. gp j 数据采集与监控演示项目 英文 串口版
- ✓ SCADA.Net.gpj 数据采集与监控演示项目 中文 网口版
- ✓ SCADA. Net. en. gpj 数据采集与监控演示项目 英文 网口版

所有例子自带仿真器,可以脱离设备仿真运行。

串口版:需要使用串口虚拟软件,如 VSPD 等,虚拟出一对串口进行仿真运行。如果虚拟的串口号和例子预定义的串口号不同,可以修改例子串口号,也可以修改虚拟串口号。

网口版: 统一采用本地 IP 地址 127.0.0.1,如果端口号被本机其他软件占用,则自行修改例子网口的端口号。网口版不需要虚拟串口,配置起来比串口版简单,推荐!

### 2. 创建项目

#### 2.1 第1步 新建项目

启动格西测控大师,在左上角菜单中选择"新建项目",然后在弹出的"新建项目"对话框中, 填写项目名称"数据采集与监控演示项目",然后点击"浏览..."按钮,选择保存路径和填写项目文 件名"数据采集与监控演示项目",最后点击"确定"按钮。

| 💼 新建 | 建项目                |   |     |        |    | 23   |
|------|--------------------|---|-----|--------|----|------|
| 名称:  | 数据采集与监控演示项目        |   |     |        |    |      |
| 作者:  |                    |   | 版本: |        |    |      |
| 编码:  | Unicode (UTF-8)    | * | 脚本: | CSharp |    | *    |
| 描述:  |                    |   |     |        |    |      |
|      |                    |   |     |        |    |      |
| 引用:  |                    |   |     |        |    | ⊕ ≍  |
|      | 名称                 | 路 | 조   |        |    |      |
|      |                    |   |     |        |    |      |
|      |                    |   |     |        |    |      |
| 启动:  | <b>P</b>           | Ŧ | 停止: | 6      |    | -    |
| 位置:  | G:\数据采集与监控演示项目.gpj |   |     |        |    | 浏览   |
|      |                    |   |     |        |    |      |
|      |                    |   |     |        | 确定 | 取消   |
|      |                    |   |     |        |    | <br> |

# 2.2 第2步 添加串口设备

在项目管理器中选择"设备与接口"节点,然后点击鼠标右键,在弹出菜单中选择"新建设备..."。

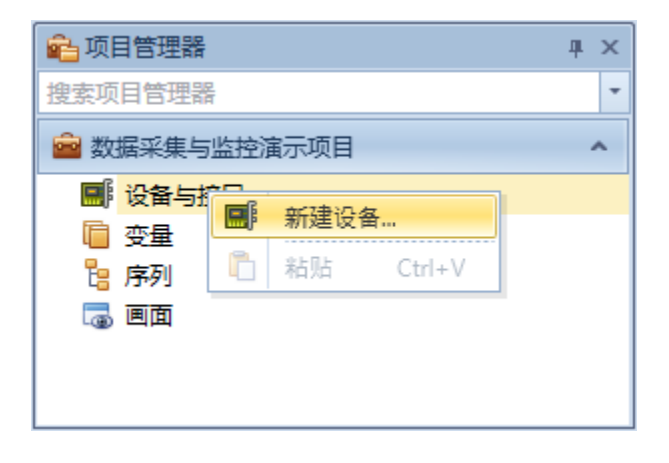

弹出新建设备对话框中,选择"串口",点击"确定"。

| ■ 新建设备        |             |          |    | X |
|---------------|-------------|----------|----|---|
| 通用型           |             |          |    |   |
| <b>₩</b> #D   | TCP客户端      | TCP服务端   |    |   |
| UDP           | <b>众</b> 环回 |          |    |   |
| Visa <u>型</u> |             |          |    |   |
| ₩ #0          | TCP设备       | 🐺 GPIB设备 |    |   |
| USB设备         |             |          |    |   |
| ·             |             |          |    |   |
|               |             | 确定       | 取消 |   |

弹出设备属性对话框,填写"设备名"和其他设备参数,最后点击"确定"按钮。其中,"设备 名"是设备的标识,可以是任意字符串,引用设备必须使用设备名。

| ♥     设备 - 串口     □ |                 |   |      |      |   |  |  |  |  |
|---------------------|-----------------|---|------|------|---|--|--|--|--|
| 设备名:                | 串口              |   |      |      |   |  |  |  |  |
| 串口号:                | COM2            | • | 停止位: | 1    | - |  |  |  |  |
| 波特率:                | 9600            | * | 校验位: | None | - |  |  |  |  |
| 数据位:                | 8               | - | 流控制: | None | - |  |  |  |  |
| 描述:                 | COM2 9600,8,1,N |   |      |      |   |  |  |  |  |
|                     |                 |   |      |      |   |  |  |  |  |
|                     |                 |   |      |      |   |  |  |  |  |
| 确定 取消               |                 |   |      |      |   |  |  |  |  |
|                     |                 |   |      |      |   |  |  |  |  |

### 2.3 第3步 添加序列

在项目管理器中选择"序列"节点,然后点击鼠标右键,在弹出菜单中选择"新建序列..."。

| 🔒 项目管理器               | щ | × |
|-----------------------|---|---|
| 搜索项目管理器               |   | - |
| 🔷 数据采集与监控演示项目         |   | ^ |
| ▼ ■ 设备与接口             |   |   |
| ♥ 串口                  |   |   |
| 💼 变量                  |   |   |
| 告<br>序列 <u>哈</u> 新建序列 |   |   |
|                       |   |   |
| h 粘贴 Ctrl+V           |   |   |
|                       |   |   |
|                       |   |   |

弹出新建序列对话框中,填写"名称",点击"确定"。

| 皆新  | 建序列  |      |    | 23 |
|-----|------|------|----|----|
| 名称: | 采集温度 |      |    |    |
|     |      |      |    |    |
|     |      |      | 确定 | 取消 |
|     |      | <br> |    |    |

在项目管理器中选择新创建的"采集温度"节点,然后双击鼠标左键,或者点击鼠标右键,在弹 出菜单中选择"编辑...",打开序列编辑页面。

在"采集温度"编辑页面,选中"采集温度"节点,单击鼠标右键,在弹出菜单中选择"添加->While",添加While 类型步骤,条件参数ConditionExpression 设置为True,无限循环执行采集任务。

| <mark>ै</mark> 8 | 集温度 × |             |       |        |      |                 | - | 🎊 I 🌉  | 箱       |              | щ×  |
|------------------|-------|-------------|-------|--------|------|-----------------|---|--------|---------|--------------|-----|
| 名称               |       |             |       |        | is   | <b>治明</b>       |   | 搜索工具   | 【箱      | -            | - 1 |
| 6                | 采集温度  |             |       |        |      |                 |   |        |         |              | -   |
| -                |       |             | 添加    | •      | £63  | Value Ctrl+1    |   |        |         |              |     |
|                  |       | 0           | 脚本    |        | 667  | Protocol Ctrl+2 |   |        |         |              |     |
|                  |       | P           | 协议    |        | ?‡   | If              |   |        |         |              |     |
|                  |       | X           | 剪切    | Ctrl+X | ?⇒   | Then            |   |        |         |              |     |
|                  |       | đ           | 复制    | Ctrl+C | ?⇒   | Else            |   | · ◎ 属性 |         |              | Ψ×  |
|                  |       | ĥ           | 粘贴    | Ctrl+V | Fə   | For             |   | (Id)   |         | 7D22DEC2-2CF | E 📥 |
|                  |       | ×           | 刪除    | Delete | W    | While           |   | (Nar   | ne)     | 采集温度         |     |
|                  |       | $\triangle$ | 上移    |        | - 28 | Break           |   | Activ  | ve      | V            |     |
|                  |       | 4           | 下丝    |        | ¢    | Continue        |   | Cate   | gory    |              |     |
|                  | l     | V           | 1.152 |        | -    | Culture         |   | Desc   | ription |              | _   |
|                  |       |             |       |        | 4    | Switch          |   | Devi   | ce      |              |     |
|                  |       |             |       |        | • •  | Case            | • | 1.00   | 11      |              | •   |

接下来,添加发送采集命令,选中"While"节点,单击鼠标右键,在弹出菜单中选择"添加->Protocol",添加协议类型步骤,然后在属性面板,修改步骤名称"(Name)"为"采集命令.request",TransceiveMode设置为Send,表示主动发送,Device属性选择名称为"串口"的设备。

| B 采集温度 ×       |    | - | 🔗 工具箱         | ųх             |
|----------------|----|---|---------------|----------------|
| 名称             | 说明 |   | 搜索工具箱         | -              |
| ▼ 📴 采集温度       |    | • |               |                |
| 👻 🦃 While      |    |   |               |                |
| - 采集命令.request |    |   |               |                |
|                |    |   |               |                |
|                |    |   | ☺ 属性          | Ψ×             |
|                |    |   | (Id)          | 21A15D82-B84 🔺 |
|                |    |   | (Name)        | 采集命令.request   |
|                |    |   | Active        | ☑              |
|                |    |   | ByteInterval  | 0              |
|                |    |   | Category      |                |
|                |    |   | Description   |                |
|                |    |   | Device        | 串口             |
|                |    | • | FrameInterval | 0              |

接下来,编辑发送采集命令的协议数据,选中"采集命令.request"节点,单击工具栏的"协议"按钮,打开协议编辑界面,通过单击鼠标右键,在弹出菜单中选择"添加 -> 协议字段",依次按以下属性表添加协议字段。

| (Name) | (Type)     | Constant     | DataType  | Endian       | Length | Value  |
|--------|------------|--------------|-----------|--------------|--------|--------|
| 节点地址   | General    |              | BitString | LittleEndian | 8      | 0x00   |
| 功能码    | General    | $\checkmark$ | BitString | LittleEndian | 8      | 0x03   |
| 起始地址   | General    | $\checkmark$ | BitString | BigEndian    | 16     | 0x0000 |
| 寄存器数量  | General    |              | BitString | BigEndian    | 16     | 0x0001 |
| 校验码    | Computable | $\checkmark$ | BitString | LittleEndian | 16     | 0x0000 |

其中, 校验码的参数配置如下表。

| 属性            | 值           | 描述                     |
|---------------|-------------|------------------------|
| Algorithm     | CRC16MODBUS | 计算的算法                  |
| Priority      | 1           | 计算优先级,在有多个计算型字段时有用。    |
| Location      | Back        | 表示计算型字段在需要计算的数据后面。     |
| StartPosition | 0           | 起始计算字节序号               |
| EndPosition   | -1          | 结束计算字节序号,-1表示计算到该字段前面。 |

| ै <mark>दि</mark> ¥ | 編二度 × | 🗐 采集命令.re  | quest.Protoco | ol × la |        | * | % 工具箱       |              | 1 | ĻХ  |
|---------------------|-------|------------|---------------|---------|--------|---|-------------|--------------|---|-----|
| 名称                  |       | 类型         | 数据类型          | 长度 ( 位  | 数据值    |   | 搜索工具箱       |              | - | - 1 |
| =                   | 节点地址  | General    | BitString     | 8       | 0x00   | • |             |              | _ |     |
| =                   | 功能码   | General    | BitString     | 8       | 0x03   |   |             |              |   |     |
| =                   | 起始地址  | General    | BitString     | 16      | 0x0000 |   |             |              |   |     |
| 0=                  | 寄存器数量 | General    | BitString     | 16      | 0x0001 |   |             |              |   |     |
| ( <b>1</b>          | 校验码   | Computable | BitString     | 16      | 0x0000 |   | 戀 属性        |              | 1 | Ч×  |
|                     |       |            |               |         |        |   | (Name)      | 节点地址         |   | -   |
|                     |       |            |               |         |        |   | (Type)      | General      |   |     |
|                     |       |            |               |         |        |   | Constant    |              |   | =   |
|                     |       |            |               |         |        |   | DataType    | BitString    |   |     |
|                     |       |            |               |         |        |   | Description | n            |   |     |
|                     |       |            |               |         |        |   | Endian      | LittleEndian |   |     |
|                     |       |            |               |         |        |   | Format      |              |   |     |
|                     |       |            |               |         |        | Ŧ | Length      | 8            |   | •   |

接下来,添加接收采集数据命令,选中"While"节点,单击鼠标右键,在弹出菜单中选择"添加 -> Protocol",然后在属性面板,修改步骤名称"(Name)"为"采集命令.response", TransceiveMode设置为 Receive,表示接收,Device 属性选择名称为"串口"的设备。

接下来,编辑接收采集数据命令的协议数据,选中"采集命令.response"节点,单击工具栏的"协议"按钮,打开协议编辑界面,通过单击鼠标右键,在弹出菜单中选择"添加->协议字段",依次按以下属性表添加协议字段。

| (Name) | (Type)     | Constant     | DataType  | Endian       | Length | Value  |
|--------|------------|--------------|-----------|--------------|--------|--------|
| 节点地址   | General    |              | BitString | LittleEndian | 8      | 0x00   |
| 功能码    | General    | $\checkmark$ | BitString | LittleEndian | 8      | 0x03   |
| 字节数    | General    | $\checkmark$ | BitString | LittleEndian | 8      | 0x02   |
| 温度     | General    |              | Int16     | BigEndian    | 16     | 0      |
| 校验码    | Computable | $\checkmark$ | BitString | LittleEndian | 16     | 0x0000 |

其中, 校验码的参数配置如下表。

| Algorithm   | Algorithm Priority |      | StartPosition | EndPosition |  |
|-------------|--------------------|------|---------------|-------------|--|
| CRC16MODBUS | 1                  | Back | 0             | -1          |  |

## 2.4 第4步 添加变量

在项目管理器中选择"变量"节点,然后点击鼠标右键,在弹出菜单中选择"新建变量容器..."。

| ê | 项         | 目管理器          |     |      |        | щ | × |
|---|-----------|---------------|-----|------|--------|---|---|
| 搜 | 索项        | 目管理器          |     |      |        |   | - |
| Ê | 数         | 据采集与监控        | 演示项 | 间    |        |   | ^ |
| ~ | <b></b> [ | 设备与接口<br>♥ 串口 |     |      |        |   |   |
|   | Ē         | 变量            |     | 新建变量 | 國家 器   | 1 |   |
| ~ | Ъ:        | 序列<br>🎦 采集温度  | 6   | 粘贴   | Ctrl+V |   |   |
|   | œ         | 画面            |     |      |        |   |   |
|   |           |               |     |      |        |   |   |
|   |           |               |     |      |        |   |   |

弹出新建变量容器对话框中,填写"名称",点击"确定"。

| 🧧 新建 | <b>变量容器</b> |  |    | 23 |
|------|-------------|--|----|----|
| 名称:  | 采集变量表       |  |    |    |
|      |             |  | 确定 | 取消 |

在项目管理器中选择新创建的"采集变量表"节点,然后双击鼠标左键,或者点击鼠标右键,在 弹出菜单中选择"编辑...",打开变量编辑页面。

在"采集变量表"编辑页面,选中"采集变量表"节点,单击鼠标右键,在弹出菜单中选择"添加->扩展变量..."。

| 🗌 采集变量表 | ξ× |      |        |     |     |          | - | 🔗 工具箱       |       | щ×    |
|---------|----|------|--------|-----|-----|----------|---|-------------|-------|-------|
| 名称      |    | 数值   | 数值     | 数值相 | 街式  | 说明       |   | 搜索工具箱       |       | - 📒 - |
| 🔤 采集变量  | 諘  | Null |        |     |     |          | * | 🗌 常用变量      |       | ~     |
|         |    | 添加   | •      | 3   | 变量  | Ctrl+1   |   |             | 8     |       |
|         | X  | 剪切   | Ctrl+X | A   | 变量数 | 组 Ctrl+2 |   |             |       |       |
|         | đ  | 复制   | Ctrl+C |     | 变量容 | 器 Ctrl+3 |   | ◎ 属性        |       | ųх    |
|         | Ĉ  | 粘贴   | Ctrl+V |     | 扩展变 | 量 Ctrl+4 |   | (Name)      | 采集变量表 |       |
|         | ×  | 刪除   | Delete |     |     |          |   | Capacity    | 0     |       |
|         |    | 上移   |        |     |     |          |   | Description | 1     |       |
|         | ዏ  | 下移   |        |     |     |          |   |             |       |       |
|         |    |      |        |     |     |          | Ŧ |             |       |       |

弹出新建变量对话框中,选择"TXT文件变量",点击"确定"。

| 🤌 新建变量 |         | -       |    | X |
|--------|---------|---------|----|---|
| 通道型    |         |         |    |   |
| 表达式变量  |         |         |    |   |
| 存储型    |         |         |    |   |
| 数据库变量  | TXT文件变量 | TDM文件变量 |    |   |
|        |         |         |    |   |
|        |         | 确定      | 取消 |   |

接下来,选中新创建的 TXT 文件变量,在属性面板,依次按以下属性表修改属性值。

| 属性        | 值        | 描述                                                                           |  |  |  |  |
|-----------|----------|------------------------------------------------------------------------------|--|--|--|--|
| (Name)    | 温度数据     | 变量名称                                                                         |  |  |  |  |
| Capacity  | 10       | 变量缓存容量,采集速度越高,缓存要越大。<br>该属性值必须大于0,否则不能触发存储机制,无<br>法保存数据,也无法在变量数据面板中查看数<br>据。 |  |  |  |  |
| Directory | D:\Temp  | 文件存储的目录                                                                      |  |  |  |  |
| FileName  | 温度数据.txt | 文件名                                                                          |  |  |  |  |

接下来,选中"温度数据"节点,单击鼠标右键,在弹出菜单中选择"添加->变量",连续添加两个变量,分别命名为"时间"和"温度值",在属性面板,依次按以下属性表修改属性值。

| 属性        | 值        | 描述 |
|-----------|----------|----|
| (Name)    | 时间       |    |
| Capacity  | 0        |    |
| ValueType | DateTime |    |

| 属性        | 值     | 描述 |
|-----------|-------|----|
| (Name)    | 温度值   |    |
| Capacity  | 0     |    |
| ValueType | Int16 |    |

| 🗌 采集变量表 × |          |          |      |    | • | 🕺 工具箱       | 4                | х |
|-----------|----------|----------|------|----|---|-------------|------------------|---|
| 名称        | 数值类型     | 数值       | 数值格式 | 说明 |   | 搜索工具箱       | -                | - |
| ▼         | Null     |          |      |    | ^ | 🗌 常用变量      |                  | ^ |
| 《 时间      | DateTime | 1/1/0001 |      |    |   | 🚷 当前日期      |                  |   |
| 🤌 温度値     | Int16    | 0        |      |    |   |             | д                | X |
|           |          |          |      |    |   | (Name)      | 时间               |   |
|           |          |          |      |    |   | Capacity    | 10               |   |
|           |          |          |      |    |   | Description |                  | ≣ |
|           |          |          |      |    |   | Format      |                  |   |
|           |          |          |      |    | - | Value       | 0001/1/1 0:00:00 | - |

文本文件类型变量,当其所有子变量都改变过后,形成一条记录,保存到文件中。本例子中的温度数据,每次采集完毕,通过脚本把采集时间和温度值分别赋给"时间"和"温度值"变量,即可生成一条记录。

### 2.5 第5步 使用脚本关联序列数据和变量

序列中采集到的温度数据,可以通过脚本给变量表中的变量赋值,进而关联采集数据和变量值。 软件系统支持的脚本类型有 C#、Visual Basic 和 Python,可以在项目属性中设置,本例子使用 C#脚 本进行演示。

在"采集温度"序列编辑页面,选中"采集命令.response"节点,单击工具栏的"脚本"按钮,即可打开脚本编辑页面。

| 음 采集温度 × ① 采集命令.response.Script ×                                                  |                | *   | 🗞 I. | 具箱       |   |    |     | щ   | х |
|------------------------------------------------------------------------------------|----------------|-----|------|----------|---|----|-----|-----|---|
| <pre>using System;<br/>using FlexBench;</pre>                                      |                | 搜索工 | 具箱   |          |   |    | -   | - 1 |   |
| <pre>3 using FlexBench.Scripting;<br/>4 public class Step EDA28E6CB78849D799</pre> |                | 👔 许 | 可证   |          |   |    | *   |     |   |
| 5 E{                                                                               | at. cat. l     | =   | A AS | CII码表    |   |    |     | ^   | = |
| 7                                                                                  | et; set; }     | -   |      | 0000000  | 0 | 00 | NUL |     | = |
| 8 //                                                                               |                |     |      | 0000001  | 1 | 01 | SOH |     |   |
| 9 public Int32 BeginExecute(FlexBe                                                 | nch.Sequence.I |     |      | 00000010 | 2 | 02 | STX |     |   |
|                                                                                    |                |     |      | 00000011 | 2 | 02 | сту |     | • |
| 12 - }                                                                             |                |     | ③ 属  | £        |   |    |     | ц   | × |
| 14 //                                                                              |                | •   |      |          |   |    |     |     |   |
|                                                                                    | •              |     |      |          |   |    |     |     |   |

在打开的脚本编辑页面中,显示"采集命令.response"步骤的脚本代码。下面是 C#版本的步骤 脚本模版。

| // 命  | 名空间                |
|-------|--------------------|
| using | System;            |
| using | Genesis;           |
| using | Genesis.Scripting; |

```
/// 脚本类, 类名
public class Step EDA28E6CB78849D799ECB180C2C31A05
 // 脚本上下文
 public ScriptContext Context { get; set; }
 // 步骤开始执行之前执行。
 // 参数: context - 步骤运行时上下文
         step – 当前执行的步骤
 11
 // 返回: 暂不定义
 public Int32 BeginExecute(Genesis.Sequence.IStepContext context,
     Genesis. Sequence. IStep step)
 {
   return 0;
 }
 // 步骤执行完毕之后执行。
 // 参数: context - 步骤运行时上下文
      step —当前执行的步骤
 11
 // 返回: 暂不定义
 public Int32 EndExecute (Genesis. Sequence. IStepContext context,
     Genesis. Sequence. IStep step)
 {
   return 0;
 }
}
```

接下来,在 EndExecute 函数中实现提取采集的数据并赋值给指定的变量。

```
public Int32 EndExecute(Genesis.Sequence.IStepContext context,
    Genesis.Sequence.IStep step)
{
    if (step.Result.Status == (int) Genesis.Sequence.ResultStatus.Passed)
    {
        // 提取采集的温度值,索引号是 3.
        Int16 temperature = (Int16) step.Result.DataFields[3].Value;
        DateTime time = DateTime.Now;
        // 设置变量表的变量值,变量表为Variants容器,通过路径的方式访问.
        context.Variants["采集变量表/温度数据/时间"] = time;
        context.Variants["采集变量表/温度数据/时间"] = time;
        return 0;
    }
    return 0;
}
```

| ſ | 🥘 温度数  | 女据-190           | 219195610 | .txt - 记事 | 本     | X     |
|---|--------|------------------|-----------|-----------|-------|-------|
|   | 文件(F)  | 编辑(E)            | 格式(O)     | 查看(V)     | 帮助(H) |       |
|   | 时间     | 温度               | 值         |           |       | *     |
|   | 2019/2 | /19 19           | 1:56:15   | 123       |       |       |
|   | 2019/2 | /19 19           | 1:56:15   | 123       |       |       |
|   | 2019/2 | /19 19           | 1:56:16   | 123       |       |       |
|   | 2019/2 | /19 19           | 1:56:16   | 123       |       |       |
|   | 2019/2 | /19 19           | 1:56:17   | 123       |       |       |
|   | 2019/2 | /19 19           | 1:56:17   | 123       |       |       |
|   | 2019/2 | /19 19<br>/10 10 | 1:50:18   | 123       |       |       |
|   | 2019/2 | /19-15           | 0:50:18   | 125       |       |       |
|   |        |                  |           |           |       |       |
|   |        |                  |           |           |       |       |
|   |        |                  |           |           |       | <br>~ |

至此,已经完成温度数据的采集和保存功能,保存的数据格式如下图所示。

### 2.6 第6步 添加界面

在项目管理器中选择"画面"节点,然后点击鼠标右键,在弹出菜单中选择"新建画面..."。

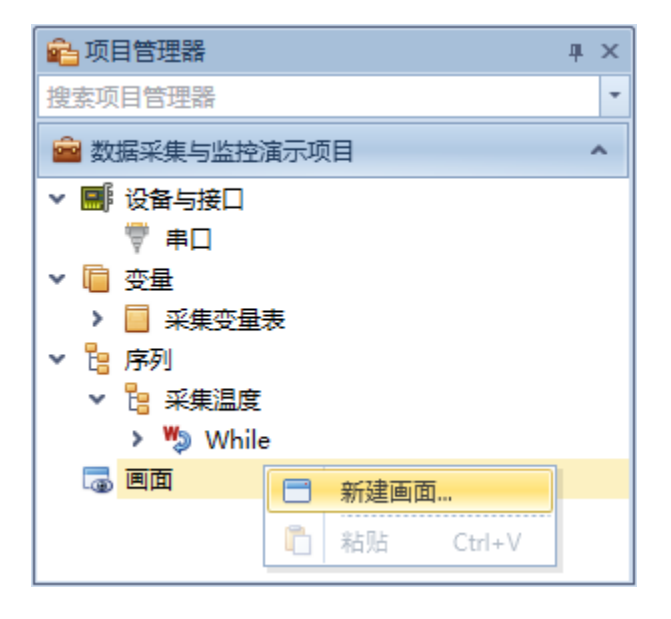

弹出新建画面对话框中,填写"名称",点击"确定"。

|     | 直面 | X   |
|-----|----|-----|
| 名称: |    |     |
|     |    |     |
|     | 确  | 定取消 |

在项目管理器中选择新创建的"温度曲线图"节点,然后双击鼠标左键,或者点击鼠标右键,在 弹出菜单中选择"编辑...",打开画面编辑页面。

点击工具箱右上角菜单,在弹出菜单中选择"打开模具...",在 Controls 目录下选择模版文件 "DataAndAnalytics.schema",点击"打开";然后用鼠标在工具箱中选中"LineChart"条目,在 画面中创建一个曲线显示控件。

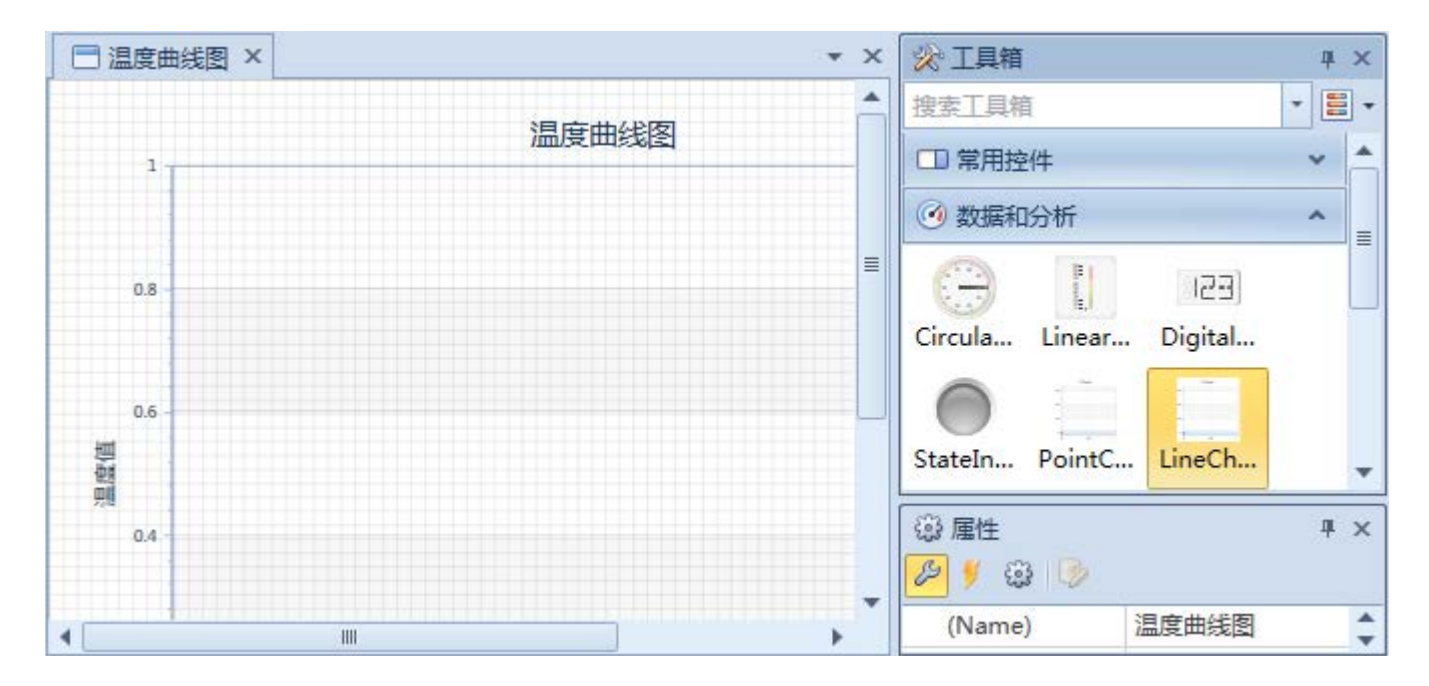

接下来,在属性面板,依次按以下属性表修改控件的属性值。

| 属性             | 值           | 描述                                                                      |
|----------------|-------------|-------------------------------------------------------------------------|
| AxisXScaleType | DateTime    | X轴的数据类型                                                                 |
| AxisXTitle     | 时间          | X轴标题                                                                    |
| AxisYTitle     | 温度值         | Y轴标题                                                                    |
| Title          | 温度曲线图       | 总标题                                                                     |
| ChartSeries    | 温度曲线,时间,温度值 | 图表曲线系列,格式为"<系列名称1>, <x变量< td=""></x变量<>                                 |
|                |             | 名〉, <y 变量名="">; &lt;系列名称 2&gt;, <x 变量名="">, <y td="" 变<=""></y></x></y> |
|                |             | 量名>;"                                                                   |
| DataProvider   |             | 数据提供者,通过绑定数据的方法和变量关联。                                                   |

接下来,处理数据绑定问题,选择 DataProvider 属性,点击"创建数据绑定"按钮,弹出数据绑 定对话框,绑定类型选择"数据提供者",然后点击"添加变量"按钮,在弹出的变量选择对话框中 选择"温度数据"变量,点击"确定"。

| 📄 数据绑领                                 | Ē            |   |     | X |
|----------------------------------------|--------------|---|-----|---|
| 属性:                                    | DataProvider |   |     |   |
| 绑定类型:                                  | 数据提供者        |   |     | - |
| ┌───────────────────────────────────── |              |   |     |   |
| 变量名:                                   | 采集变量表/温度数据   |   | Ð 💥 |   |
|                                        |              |   |     |   |
|                                        |              |   |     |   |
|                                        |              |   |     |   |
|                                        |              |   |     |   |
|                                        |              |   |     |   |
|                                        |              |   |     |   |
|                                        |              |   |     |   |
|                                        |              |   |     |   |
|                                        |              |   |     |   |
|                                        | 确定           | 1 | 取消  |   |
|                                        |              |   |     |   |

至此,温度曲线图界面功能完成。

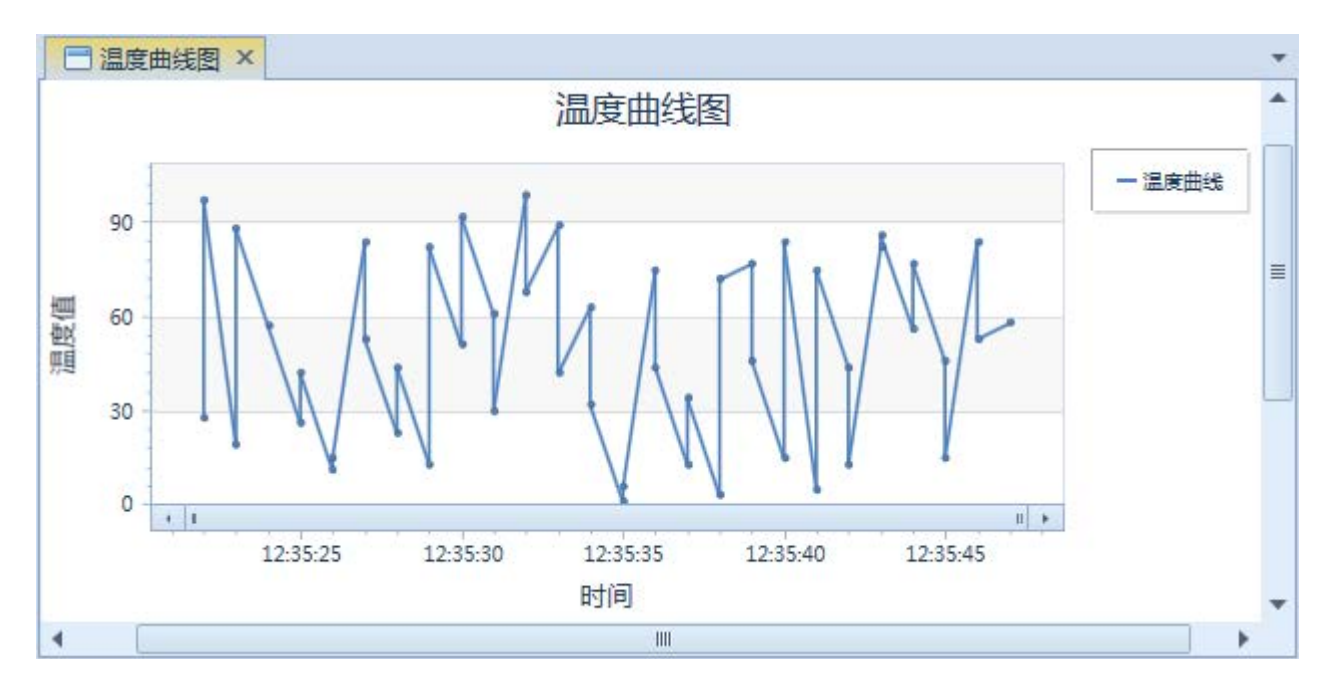

# 3. 运行项目

### 3.1 打开并运行项目

从<软件安装目录>\Examples\Solutions\SCADA\SCADA 目录中,打开 SCADA.Net.gpj网口版项目 文件。点击工具栏的"运行"按钮。

- 1) 选中"设备与接口->TCP 服务器-仿真器"并运行
- 2) 选中"设备与接口->TCP客户端"并运行
- 3) 选中"序列->采集温度-仿真器"并运行,仿真温度传感器设备
- 4) 选中"序列->采集温度"并运行,启动采集命令
- 5) 选中"画面->温度曲线"并运行,打开监控曲线画面

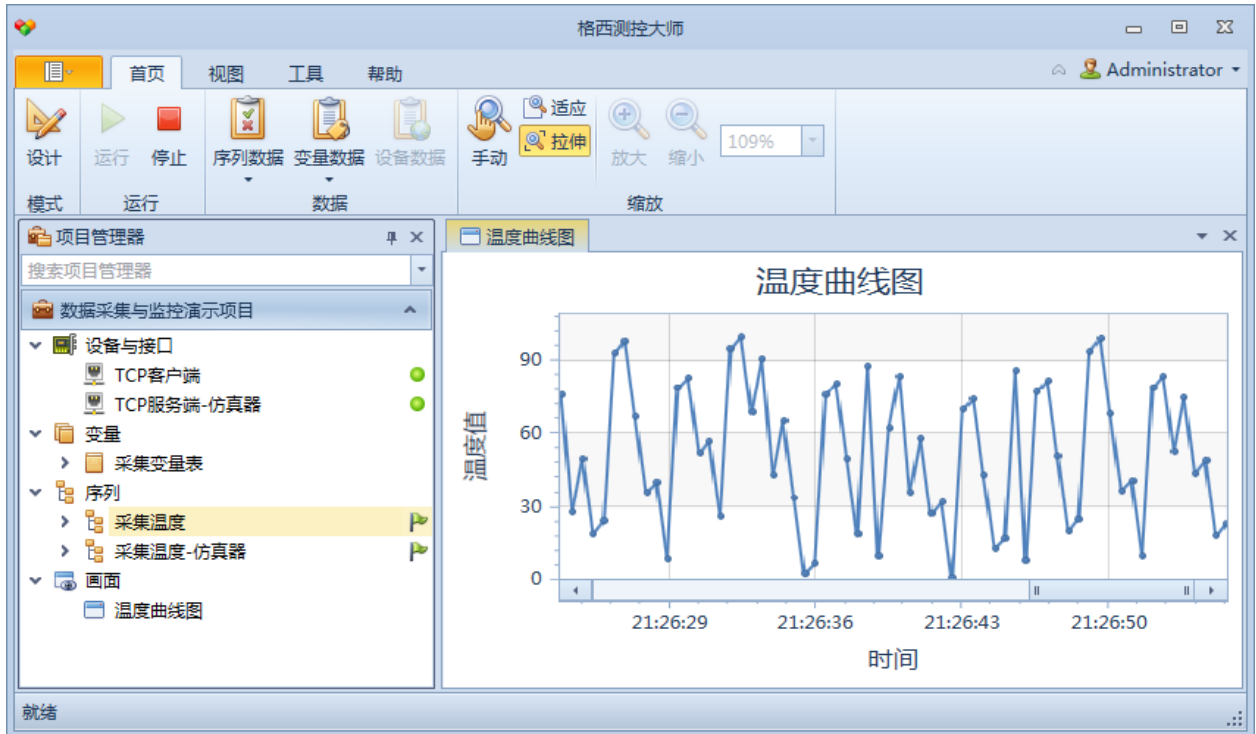

## 3.2 使用序列数据面板监视步骤

点击工具栏的"序列数据"按钮,打开序列数据面板。数据面板上部分采用树形结构记录步骤执 行结果,忠实反映序列的步骤结构;数据面板下部分显示选中执行结果的统计信息、结果字段的解析 信息等内容。

序列数据自动保存到目录C:\Users\<用户名>\Documents\Geshe\GGenesis\Results目录中,文件 命名格式为<项目名>\_<时间戳>.sdata。

| *               |                  | 格西测             | 控大师          |        |                            |     | - •             | Σζ   |
|-----------------|------------------|-----------------|--------------|--------|----------------------------|-----|-----------------|------|
| 直, 首页 视图 工具     | 帮助               |                 |              |        |                            |     | 🗠 🚨 Administrat | or • |
|                 |                  |                 |              |        |                            |     |                 |      |
|                 |                  | 纪求 网络龙师匹        |              | E SDat | a又14 吊用。<br><b>。</b><br>日山 | ×1+ |                 |      |
|                 |                  |                 |              |        | <del></del>                |     |                 | ~    |
|                 |                  | 🗄 📙 温度数据.Da     | ta 👔 数据采集    | 与监控涌示  | 坝日.Data                    | 1   | •<br>•          | ×    |
| 搜索项目管理器 🔹       | 序号               | 名称              | 起始时间         | 执 (ms) | 设备                         | 状态  | 描述              |      |
| ■ 数据采集与监控演示项目 ▲ | > 🔚              | 采集温度-仿真器        | 21:34:01.979 | 0      |                            |     |                 |      |
|                 | ✓ <sup>1</sup> 8 | 采集温度            | 21:34:02.902 | 0      |                            |     |                 |      |
|                 | ~ <b>%</b>       | While           | 21:34:02.902 | 0      |                            |     |                 |      |
|                 | 63               | 采集命令.request    | 21:34:02.908 | 1      | TCP客户端                     | 通过  | 节点地址:0x00 起     |      |
|                 | 63               | ·<br>采集命令.respo | 21:34:02.909 | 0      | TCP客户端                     | 通过  | 温度:47           |      |
|                 | 2                | Wait            | 21:34:02.910 | 500    |                            | 完成  |                 |      |
|                 | 63               | 平生命令 request    | 21:34:03.410 | 0      | TCP客户端                     | 通过  | 节卢地址·0x00 起。    | - 1  |
|                 |                  | 亚生命令 respo      | 21:34:03.410 | 1      | TCD安白淀                     | 诵讨  | 词度-//6          | - 1  |
|                 | 94.01            | NORCH Streakon  |              | _      | ICIE/ SHU                  |     | 12032.40        | ×    |
|                 |                  | 🔵 284 (67%) 通   | 名称           | 数值     | 描述                         |     | 0 1 2 3         |      |
|                 |                  | ● 0 (0%) 失      | 🦪 节点地址       | 0x00   |                            | 0 0 | 0 03 00 00      |      |
|                 | 425              | 0 (0%) 终        | 🧈 功能码        | 0x03   | =                          |     |                 |      |
| □ 温度囲残图         |                  | ● 141 (33%) 完   | 🥔 起始地址       | 0x0000 |                            |     |                 |      |
|                 |                  |                 | \land 宝友哭    | 0~0001 | •                          |     |                 | •    |
| 就绪              |                  |                 |              |        |                            |     | 第8行共717行        | .::  |

## 3.3 使用变量数据面板采集和监视数据

在项目管理器中选择"变量->温度数据",点击工具栏的"变量数据->变量数据"按钮,即可打 开"温度数据"的变量数据面板。用户可以使用工具栏中的"显示"和"分析"组中的命令按钮,对 变量进行分区域进行显示和分析。

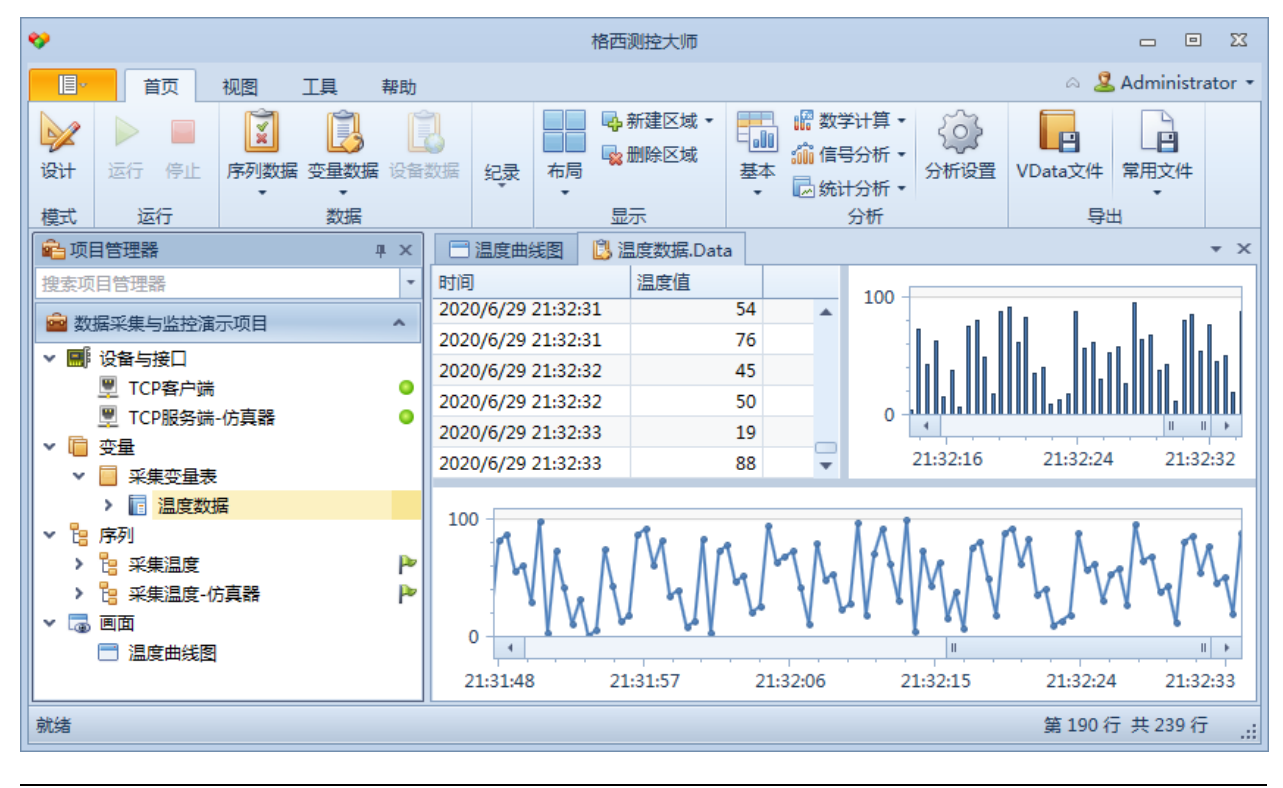

© 2020 上海格西信息科技有限公司

要实现上图所示,面板上部分显示一个数据表、一个条形图,下部分显示一个折线图,则按照下 列四个步骤操作:

1) 选择工具栏"新建区域->下",数据面板上下平分

2) 用鼠标选中下方区域,选择工具栏"基本->折线图",弹出折线图设置对话框,按下图设置

| 🔉 分析设置 - 折线图    |      |           |           | - 0 | X        |
|-----------------|------|-----------|-----------|-----|----------|
| 图表系列            |      |           | 🔂 添加 💥 删除 | - ↔ | <i>)</i> |
| 系列名称            | X轴变量 |           | Y轴变量      |     |          |
| Series1         | 时间   |           | 温度值       |     |          |
|                 |      |           |           |     |          |
|                 |      |           |           |     |          |
|                 |      |           |           |     |          |
| 📄 视图属性          |      |           |           |     |          |
| AxisXReverse    |      |           |           |     |          |
| AxisXScaleType  |      | Date Time |           | -   |          |
| AxisXSideMargin |      | 0         |           |     |          |
| AxisXTitle      |      |           |           |     |          |
| AxisYReverse    |      |           |           |     |          |
| AxisYScaleType  |      | Numerical |           |     |          |
| AxisYTitle      |      |           |           |     | •        |
|                 |      |           | 确定        | 取消  |          |

3) 用鼠标选中上方区域,选择工具栏"新建区域->右",数据面板上方区域左右平分

4) 用鼠标选中右上方区域,选择工具栏"基本->条形图",弹出条形图设置对话框并设置

| 分析设置 - 条形图      |      |           |           | - • ×    |
|-----------------|------|-----------|-----------|----------|
| 图表系列            |      |           | 🕒 添加 💥 删除 |          |
| 系列名称            | X轴变量 |           | Y轴变量      |          |
| Series1         | 时间   |           | 温度值       |          |
|                 |      |           |           |          |
|                 |      |           |           |          |
| 🔁 视图属性          |      |           |           |          |
| AxisXReverse    |      |           |           | <b>_</b> |
| AxisXScaleType  |      | Date Time |           | - ≡      |
| AxisXSideMargin |      | 0         |           |          |
| AxisXTitle      |      |           |           |          |
| AxisYReverse    |      |           |           |          |
| AxisYScaleType  |      | Numerical |           |          |
| AxisYTitle      |      |           |           | -        |
|                 |      |           | 确定        | 取消       |

# 3.4 使用变量数据面板回放数据

使用变量数据面板,可以对实时变量数据或者历史变量数据进行回放。进行回放操作时,需要先停止"刷新",即工具栏的"刷新"按钮处于不选择状态。可以点击"播放"按钮自动按照设定的播放速度播放,也可以使用"首纪录"、"前一条"、"后一条"和"尾纪录"对数据进行浏览。

| *                                       |                    | 格西测控大师                                        |                                                                  | - • X               |
|-----------------------------------------|--------------------|-----------------------------------------------|------------------------------------------------------------------|---------------------|
| · 首页 视图 工具                              | 帮助                 |                                               |                                                                  | a 🙎 Administrator 🝷 |
| ▶ ■ ○ ○ ○ ○ ○ ○ ○ ○ ○ ○ ○ ○ ○ ○ ○ ○ ○ ○ | <b>以</b> 设备数据 纪录   | ●●● 新建区域 ●●●● ●●● ●●● ●●● ●●● ●●● ●●● ●●● ●●● | <ul> <li>2 数学计算 ▼</li> <li>1 信号分析 ▼</li> <li>2 统计分析 ▼</li> </ul> | VData文件<br>第用文件     |
| 模式 运行 数                                 | <u> </u>           | 显示                                            | 分析                                                               | 导出                  |
|                                         | ◎ 温度数据             | M 4 🕨 🕨                                       | DI 🥒 🛃 –                                                         | ▼ X                 |
| 搜索项目管理器    ▼                            | 时间 刷新              | 首纪录 前一条 播放 后一条 厚                              | 記録 清除 设置                                                         |                     |
| 🚔 数据采集与监控演示项目 🔷 🔺                       | 2020/6/29 2        | /                                             |                                                                  |                     |
| ▶ 🔜 设备与接口                               | 2020/6/29 2        | 纪戒                                            |                                                                  |                     |
| 🖳 TCP客户端 🛛 🔾                            | 2020/6/29 22:49:59 | 8                                             |                                                                  |                     |
| 🖳 TCP服务端-仿真器 📀                          | 2020/6/29 22:50:00 | 77                                            | 0                                                                |                     |
| ▼ 🧰 变量                                  | 2020/6/29 22:50:00 | 46                                            | 22:40:50                                                         | 22-50-00            |
| > 🧧 采集变量表                               |                    |                                               | 22:49:39                                                         | 22:30:00            |
| ▼ 📙 序列                                  | 100                |                                               |                                                                  |                     |
| > 📴 采集温度 🛛 🏱                            | 100                |                                               |                                                                  |                     |
| ▶ 🎦 采集温度-仿真器 🛛 🏲                        |                    |                                               |                                                                  |                     |
| 🗸 🐻 画面                                  |                    | -                                             |                                                                  |                     |
| 📑 温度曲线图                                 |                    |                                               |                                                                  |                     |
|                                         |                    | ,,                                            |                                                                  | II +                |
|                                         | 22:49:59           |                                               | 22:50:00                                                         |                     |
|                                         | •                  |                                               |                                                                  | 第1行共5行;             |

# 3.5 使用设备数据面板监视数据

在项目管理器中选择"设备与接口->TCP 客户端",点击工具栏的"设备数据"按钮,即可打开 "TCP 客户端"这个接口的设备数据面板。

所有和这个接口进行通信的数据都会在这个数据面板中显示,同时,设备数据自动保存到目录 C:\Users\<用户名>\Documents\Geshe\GGenesis\Results目录中,文件命名格式为<项目名>\_<接口 名>\_<时间戳>.ddata。

| <b>*</b>                                                                                                    | 格西测控大师                                                                                                    |                     |
|----------------------------------------------------------------------------------------------------|----------------------------------------------------------------------------------------------------|---------------------|
| 「目・「首页 视图 工具                                                                                                    | 帮助                                                                                                    | 🔗 🚨 Administrator 🝷 |
| ↓ ↓ ↓ ↓ ↓ ↓ ↓ ↓ ↓ ↓ ↓ ↓ ↓ ↓ ↓ ↓ ↓ ↓ ↓                                                                                                    |                                                                                                    |                     |
| 模式 运行 数                                                                                                    |                                                                                                    |                     |
| ▲项目管理器 및 ×                                                                                                    | 🗓 TCP客户端.Data                                                                                                    | * X                 |
| 搜索项目管理器     ▼            曾 数据采集与监控演示项目         本            ◆ I (2) 数据采集与监控演示项目             ♥ 近日客户端         ①             ♥ TCP客户端         ①             ♥ TCP服务端-仿真器         ④             ♥ TCP服务端-G真器             ♥ ①             ● 要量             ● 采集变量表 | 1 [2020-06-30 16:14:27.738 T]00 03 00 00 00 185 DB<br>2 [2020-06-30 16:14:27.805 R]00 03 02 00 3C 85 95<br>3 [2020-06-30 16:14:28.312 T]00 03 00 00 00 01 85 DB<br>4 [2020-06-30 16:14:28.315 R]00 03 02 00 0D 44 41<br>5 [2020-06-30 16:14:28.818 T]00 03 02 00 00 01 85 DB<br>6 [2020-06-30 16:14:28.820 R]00 03 02 00 22 05 9D<br>7 [2020-06-30 16:14:29.322 T]00 03 00 00 00 185 DB<br>8 [2020-06-30 16:14:29.323 R]00 03 02 00 3C 85<br>9 [2020-06-30 16:14:29.824 T]00 03 02 00 20 05 85<br>9 [2020-06-30 16:14:29.824 T]00 03 02 00 48 85 DB<br>10 [2020-06-30 16:14:29.826 R]00 03 02 00 48 85 B2                                                                      |                     |
| <ul> <li>◇ 13 序列</li> <li>&gt; 13 采集温度</li> <li>&gt; 13 采集温度・仿真器</li> <li>&gt; 13 采集温度・仿真器</li> <li>&gt; 13 采集温度・仿真器</li> <li>○ 画面</li> <li>□ 温度曲线图</li> </ul>                                                                                                | 11 [2020-06-30 16:14:30.328 T]00 03 00 00 00 01 85 DB<br>12 [2020-06-30 16:14:30.331 R]00 03 02 00 4D 45 B1<br>13 [2020-06-30 16:14:30.833 T]00 03 02 00 4D 45 B1<br>14 [2020-06-30 16:14:30.836 R]00 03 02 00 2E 05 98<br>15 [2020-06-30 16:14:31.338 T]00 03 00 00 00 1 85 DB<br>16 [2020-06-30 16:14:31.340 R]00 03 02 00 33 C5 91<br>17 [2020-06-30 16:14:31.844 T]00 03 00 00 00 1 85 DB<br>18 [2020-06-30 16:14:31.844 T]00 03 02 00 14 85 BB<br>18 [2020-06-30 16:14:31.846 R]00 03 02 00 14 85 BB<br>19 [2020-06-30 16:14:32 340 T]00 03 00 00 00 14 85 BB<br>10 [2020-06-30 16:14:31.846 R]00 03 02 00 14 85 BB<br>10 [2020-06-30 16:14:32 340 T]00 03 02 00 14 85 BB |                     |
| 就绪                                                                                                    |                                                                                                    | R: 81 C: 1 .::      |

## 3.6 序列数据的导出和导入

序列数据面板支持将结果数据导出为.sdata 文件,支持导出为常用的文本文件、Excel 文件、PDF 文件等。导出的.sdata 文件,可以通过工具栏的"序列数据->历史序列数据"按钮打开。

# 3.7 变量数据的导出和导入

变量数据面板支持将变量数据导出为.vdata文件,支持导出为常用的文本文件、Excel文件、PDF 文件等。导出的.vdata文件,可以通过工具栏的"变量数据->历史变量数据"按钮打开。